# Dashboard

Last modified on 06/30/2025 7:33 pm EDT

#### Set up the Dashboard Dashboard widgets

The **Dashboard** offers a comprehensive overview of your day, presenting concise and pertinent information. You can take action on various items, including appointments, tasks, and messages, all directly from the **Dashboard**.

The page automatically refreshes every three minutes. Select the refresh icon  ${f C}$  to manually refresh.

| elcome, Hannah Provider                                                                              |                                     | Today is 6/27/2025, Frid                                                          | lay C     |
|----------------------------------------------------------------------------------------------------|-------------------------------------|-----------------------------------------------------------------------------------|-----------|
| Provider                                                                                             | Office                              | Messages                                                                          |           |
| Hannah Provider  All Offices  Today                                                                  | < 06/27/2025                        | Filter by Patient   No results found                                              | All -     |
| 12:00 PM - 30 min   West Office   New Patient Visit                                                  | n 1                                 | K ← Prev Next → >1                                                                | View A    |
| New Patient Visit                                                                                    | ed Healthcare                       | Claims by Claim Status 12 Go t                                                    | to Billin |
| 12:15 PM - 30 min Primary Office Followup Visit                                                      |                                     | Claims in Progress     Claims to Review                                           | ;         |
| Peter Django         Vitals Not Taken           No Status: since 04/23/2025         Note Not Locked  | I Exam 2<br>○ No Insurance coverage | 0 In Process at Payer > 0 ERA Received                                            | ;         |
| Persistent cough                                                                                     |                                     | Payer Acknowledged > 0 ERA Denied     Coordination of Benefits > 12 Not Submitted | ;         |
| 1:00 PM - 30 min Primary Office Followup Visit                                                       |                                     | 0 In Process at Clearinghouse > 0 Missing Information                             | ;         |
| Eva Genmark         Vitals Not Taken           No Status: since 04/23/2025         D Note Not Locked | II Exam 3 ① No Insurance coverage   | 0 Other > 0 Rejected                                                              | >         |
| Left shoulder pain                                                                                   |                                     | Patient Balance                                                                   |           |
| 2:50 PM - 30 min   Primary Office   Followup Visit                                                   | ∏t Exam 4                           | Total Outstanding Patient Balance                                                 | \$0 >     |
| No Status: since 04/23/2025 Contended Note Not Locked                                                | O No Insurance coverage             | 0 Active Payment Plans                                                            | >         |
|                                                                                                    |                                     | 0 Late Payment Plans                                                              | >         |

# Set up the Dashboard

## Set the Dashboard as the default landing page

If you set the **Dashboard** as the default landing page in **Account Settings**, it's also set in **Dashboard Settings**.

- 1. Select Account > Account Settings > General tab.
- 2. Under Calendar Settings, select the Use new dashboard homescreen checkbox.
- 3. Select Update Entire Profile.

a

| Accou   | unt Se       | ttings       |         |                                                                                                    |                   |                  |                 |                        |          |
|---------|--------------|--------------|---------|----------------------------------------------------------------------------------------------------|-------------------|------------------|-----------------|------------------------|----------|
| Profile | View         | General      | Email   | Medical Billing                                                                                                    | eRx Info          | Services         | Usage           | Sample Data            | Security |
| Calenc  | lar Sett     | ings         |         |                                                                                                    |                   |                  |                 |                        |          |
| Di      | splay flag i | con on appoi | intment | Display Flag icon of the second second se | on appointment    | s when a patier  | nt/appointme    | ent has flag(s) associ | ated     |
| Di      | splay lock i | con on appoi | intment | Display Lock icon                                                                                                    | on appointmen     | ts when the clir | nical note is l | ocked                  |          |
| U       | se new das   | hboard home  | escreen | Uncheck to go stra                                                                                                    | aight to the cale | endar after logg | ing in          |                        |          |

# **Dashboard settings**

Customize the information shown on the **Dashboard** and choose your default landing page from the **Dashboard Settings** window.

- 1. If the **Dashboard** isn't your default landing page, select **Schedule** > **Dashboard**.
- 2. Select the gear icon 😟 on the top right.

The Dashboard Settings window opens.

3. Make your selections and then select Save.

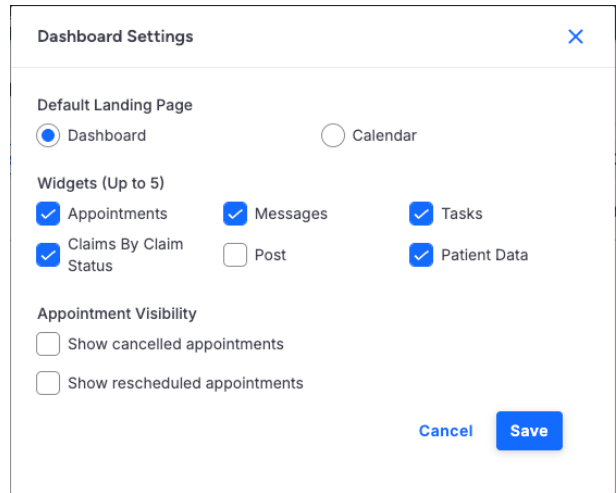

- Default Landing Page: Select Dashboard or Calendar as your default landing page.
- Widgets: Select the corresponding checkbox to have the widgets show on the Dashboard.
- Appointment Visibility: Select whether to show canceled and/or rescheduled appointments. The Appointments widget is required for this option to appear in Dashboard Settings.

# **Dashboard widgets**

## **Appointments widget**

The **Appointments** widget provides a detailed view of your appointments for the day. You can manage appointments directly from the **Dashboard**.

- Select the Provider or Office tab to switch views
- Filter the appointments by a specific provider, office, or date.
- The widget automatically scrolls to the day's next appointment. Scroll up or down to see previous or future appointments.

| Label/Icon/Checkbox              | Description/Field on Appointment Page                                                                                                    |
|----------------------------------|----------------------------------------------------------------------------------------------------|
| Hide Past Appointments           | Select the checkbox to hide past appointments.                                                                                                    |
| 0                                | Edit the appointment. The icon appears when you select an appointment                                                                                                    |
|                                  | box.                                                                                                    |
| Appointment time and duration    | Scheduled time and duration                                                                                                    |
| Office location                  | Office                                                                                                    |
| Appointment profile              | Profile                                                                                                    |
| Patient's name                   | Select the link to open the patient's chart.                                                                                                    |
| Vitals Not Taken/Vitals Taken    | Select the Vitals Not Taken/Vitals Taken link to open the Appointment page.                                                                                                    |
|                                  | Vitals Not Taken: This status shows when the patient's vitals haven't been taken by medical staff or when you select Mark as Undone on the Vitals page. The lock icon <sup>a</sup> is on the Vitals tab in the image below because the clinical note is locked. |
|                                  | Appointment on Jun 27, 2025 for Chrissy Bright                                                                                                    |
|                                  | Appointment Billing Eligibility AVItals Growthcharts Flags Log Comm. Revisions                                                                                                    |
|                                  | Units & - Mark as Undone                                                                                                    |
|                                  | System Vitals                                                                                                    |
|                                  | page. Appointment on Jun 27, 2025 for Peter Django Appointment Billing Eligibility Vitals Growthcharts Flags Log Comm. Revisions Units & Mark as Done System Vitals                                                                                             |
| Exam room                        | Fxam                                                                                                    |
| Appointment status               | Located below the patient's name. Use the dropdown to change the status.<br>Status on <b>Appointment</b> page.                                                                                                    |
| Note Not Locked/Note Locked      | Select the Note Not Locked/Note Locked link to open the clinical note.<br>Note Not Locked: This status shows when the clinical note hasn't been locked.<br>Note Locked: This status shows when the clinical note has been locked.                               |
| Insurance and eligibility status | If an appointment has multiple eligibility coverage, you can hover over a tooltip to view additional eligibility coverages and the date it was checked.                                                                                                    |
| Reason for visit                 | Reason                                                                                                    |
| Border color                     | Border color on the left side is derived from the color selected for the                                                                                                    |
|                                  | appointment profile (Schedule > Appointment Profiles).                                                                                                    |

| Provider                             |                           |            | Office                   |
|--------------------------------------|---------------------------|------------|--------------------------|
| Hannah Provider 🔹 All Offices 👻      | Hide Past<br>Appointments | Today      | < 04/23/2025 	☐ >        |
| 12:00 PM - 30 min West Office New    | Patient Visit             |            |                          |
| Chrissy Bright 💎 V                   | /itals Taken              | 🖸 Exam 1   |                          |
| Confirmed: 0h 14m                    | lote Locked               | 🕑 United H | Healthcare               |
| New Patient Visit                    |                           |            |                          |
|                                      |                           |            |                          |
| 12:15 PM - 30 min Primary Office Fol | lowup Visit               |            |                          |
| Peter Diango                         | Vitals Not Ta             | iken       | 🕅 Exam 2                 |
| No Status: since 04/23/2025          | Note Not Loo              | cked       | No Insurance coverage    |
| Dereistent equals                    |                           |            | •                        |
| Persistent cougn                     |                           |            |                          |
| 1:00 PM - 30 min Primary Office Foll | owup Visit                |            |                          |
| Eva Conmark                          |                           | kon        | D Evan 2                 |
| No Status: since 04/23/2025          |                           | akad       |                          |
|                                      |                           | JACU       | Cr No Insurance coverage |
| Left shoulder pain                   |                           |            |                          |

### Messages widget

The Messages widget shows all of your incoming messages.

- Filter by patient name or by message type.
- Filter message status by selecting All, Unread, or Read from the dropdown.
- A blue dot indicates an unread message.

A message box shows the following:

- Message title
- Message type
- Patient's name Select the link to open the patient's chart.
- Message date
- Select the pencil icon 🖉 to open the Message Center. The icon appears when you select a message.

| Filte | er by Patient                         |  | * | All | • |
|-------|---------------------------------------|--|---|-----|---|
| •     | appointment                           |  |   |     |   |
|       | Message Emma Bush 02/26/2025          |  |   |     |   |
| •     | Generated Sheet: live_claims_feed.csv |  |   |     |   |
|       | Message 11/25/2024                    |  |   |     |   |
|       | Fax 10/07/2024                        |  |   |     |   |
|       | Incoming Fax                          |  |   |     |   |

#### **Tasks widget**

The **Tasks** widget is a dynamic view of your outstanding tasks, which can be updated and completed directly from the **Dashboard**.

• Select Task to create a task

- Filter by patient or category
- Update the status using the dropdown
- Overdue tasks are at the top of the list in red

A task box shows the following:

- Due date
- Priority level
- Patient's name Select the link to open the patient's chart.
- Category
- Task title
- Status Use the dropdown to update the status

| Filter by Patient                       |                         | - Filt            | ter by Category      |  |
|-----------------------------------------|-------------------------|-------------------|----------------------|--|
| 0.0000000000000000000000000000000000000 | 24 11:27 AM High Ar     | anda (Mand        | v) Jones Lab Results |  |
| Overdue: 12/05/20                       | 24, 11-27 Alvi 11911 Al | idirida (iridiria |                      |  |

### **Claims by Claim Status widget**

The **Claims by Claim Status** widget provides a snapshot view of the practice's claims, categorized by statuses that launch users to the **Live Claims Feed**.

- Select Go to Billing to open the Live Claims Feed page. All claims statuses are shown.
- The widget is divided into two columns Claims in Progress and Claims to Review.
- The total number of claims appears next to each column header and claim status.
- Select a column heading or claim status link to view their details on the Live Claims Feed page.

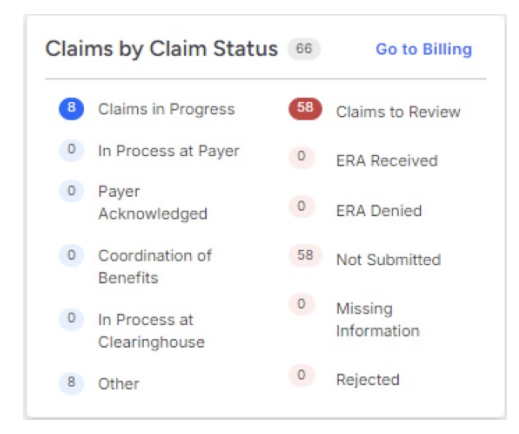

#### **Patient Data widget**

The Patient Data widget shows the practice's total outstanding patient balance, the number of active payment plans, and the number of late payment plans.

#### **Post widget**

The Post widget shows the practice's unmatched ERAs, unallocated payments, and patient payments for 30, 60, 90, or 120 days.